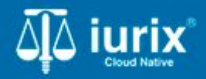

**Tutoriales - Módulo Actuaciones** 

# Acceder a las actuaciones

# Acceder a las actuaciones

#### Introducción

Este tutorial te guiará a través del proceso para acceder a las actuaciones de los distintos expedientes en lurix Cloud.

#### Objetivo

• Consultar las actuaciones de los expedientes ubicados en la dependencia.

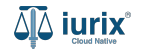

Selecciona la opción **Actuaciones** del menú superior para acceder al listado de actuaciones pertenecientes a expedientes ubicados en la dependencia.

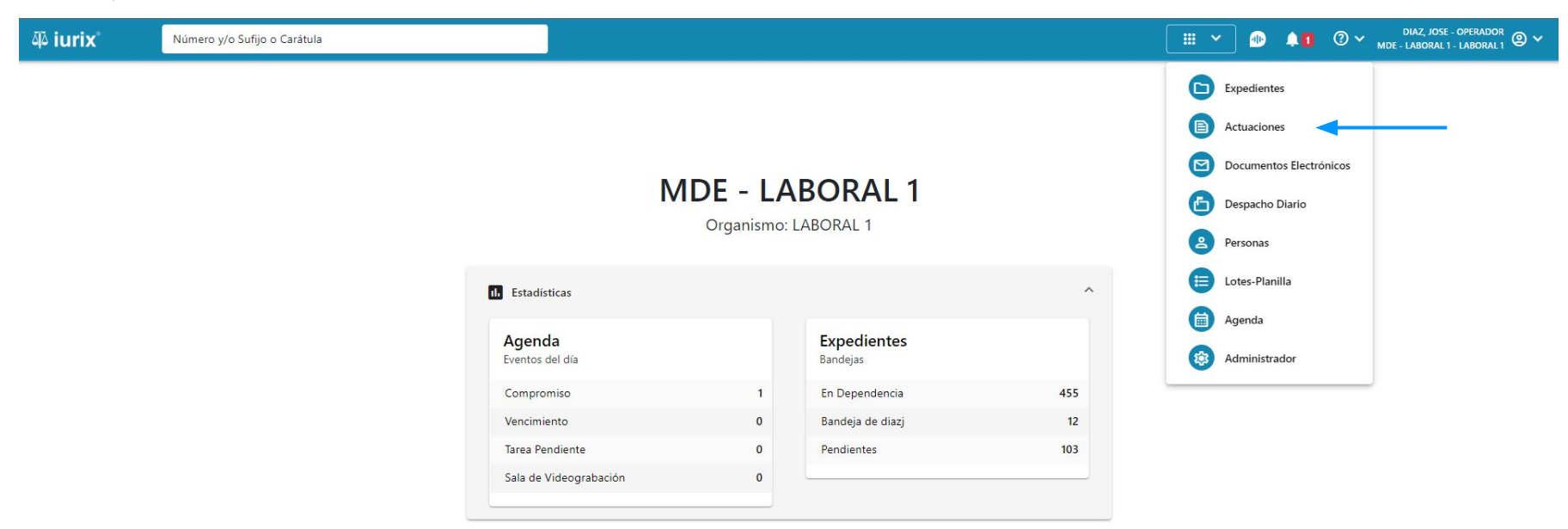

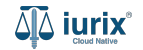

Selecciona la bandeja En Dependencia para consultar las actuaciones pertenecientes a expedientes ubicados en la dependencia.

| 🍄 iuri         | ×        | Número y/o Sufijo o Carátula                                       |                                             |        |                  |          |                    |             | Actuaciones 🗸 | •          | 1        | DIAZ, JOSE<br>MDE - LABORAL 1 | - OPERADOR<br>I - LABORAL 1 | <b>@</b> ~ |
|----------------|----------|--------------------------------------------------------------------|---------------------------------------------|--------|------------------|----------|--------------------|-------------|---------------|------------|----------|-------------------------------|-----------------------------|------------|
|                | aciones  | oral 1<br>6 de MESA DE ENTRADAS                                    | s                                           |        |                  |          |                    |             |               |            |          |                               | + Crea                      | ar •       |
| En Dependencia |          | Usuario Responsable                                                | <del>Jsuario Resp</del> onsable Tipo: Todos |        | ▼ Estados: Todos |          | ▼ Seleccione lotes |             |               |            |          | Seleccionar                   |                             | -          |
| Acc            | ciones 🗸 | 🗘 Actualizar                                                       |                                             |        |                  |          |                    |             |               |            |          |                               |                             |            |
|                | Código   | Título                                                             | Número                                      | Sufijo | Expediente       | Estado   | Fecha creación     | Fecha firma | C/Hab         | Referencia | Adjuntos | Webservice                    | BUS<br>Federal              |            |
|                | 201210   | AUTENTICIDAD DE LA FIRMA HA SIDO<br>CERTIFICADA POR ESCRIBANO O EL | 9359                                        | 24     | EXP 74178/9      | BORRADOR | 5/6/2024, 05:12:41 |             | No            |            |          |                               |                             |            |
|                | 201210   | AUTENTICIDAD DE LA FIRMA HA SIDO<br>CERTIFICADA POR ESCRIBANO O EL | 9360                                        | 24     | EXP 70740/9      | BORRADOR | 5/6/2024, 05:12:41 |             | No            |            |          |                               |                             |            |
|                | 201210   | AUTENTICIDAD DE LA FIRMA HA SIDO<br>CERTIFICADA POR ESCRIBANO O EL | 9353                                        | 24     | EXP 74178/9      | BORRADOR | 5/6/2024, 02:07:57 |             | No            |            |          |                               |                             |            |
|                | 201210   | AUTENTICIDAD DE LA FIRMA HA SIDO<br>CERTIFICADA POR ESCRIBANO O EL | 9351                                        | 24     | EXP 74178/9      | BORRADOR | 5/6/2024, 02:03:30 |             | No            |            |          |                               |                             |            |
|                | 201210   | AUTENTICIDAD DE LA FIRMA HA SIDO<br>CERTIFICADA POR ESCRIBANO O EL | 9352                                        | 24     | EXP 70740/9      | BORRADOR | 5/6/2024, 02:03:30 |             | No            |            |          |                               |                             |            |
|                | 201210   | AUTENTICIDAD DE LA FIRMA HA SIDO<br>CERTIFICADA POR ESCRIBANO O EL | 9346                                        | 24     | EXP 70740/9      | BORRADOR | 5/6/2024, 01:34:41 |             | No            |            |          |                               |                             |            |
|                | 201210   | AUTENTICIDAD DE LA FIRMA HA SIDO<br>CERTIFICADA POR ESCRIBANO O EL | 9345                                        | 24     | EXP 74178/9      | BORRADOR | 5/6/2024, 01:25:09 |             | No            |            |          |                               |                             |            |
|                | 201210   | AUTENTICIDAD DE LA FIRMA HA SIDO<br>CERTIFICADA POR ESCRIBANO O EL | 9344                                        | 24     | EXP 70740/9      | BORRADOR | 5/6/2024, 01:25:09 |             | No            |            |          |                               |                             |            |
|                | CEDPOS   | CEDULA A LA CASA KIMBERLY NICOLE<br>CANEVARO                       | 498                                         | 24     | EXP 123456/24    | BORRADOR | 5/6/2024, 09:01:23 |             | No            |            |          |                               |                             |            |
|                | 201210   | AUTENTICIDAD DE LA FIRMA HA SIDO<br>CERTIFICADA POR ESCRIBANO O EL | 9341                                        | 24     | EXP 70740/9      | BORRADOR | 4/6/2024, 06:16:43 |             | No            |            |          |                               |                             |            |
|                |          | AUTENTICIDAD DE LA FIRMA HA SIDO                                   |                                             |        |                  |          |                    |             |               |            |          |                               |                             |            |

Página: 100 🔻 1 - 100 de 2430 < 📏

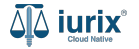

Puedes refinar la búsqueda por distintos criterios.

| ۵۵ iurix°                       |          | Número y/o Sufijo o Carátula                                       |        |                |               |                 |                    | Actuaciones V 🕕 🔔 🚺 🕐 V DIAZ, JOSE - OPERADOR<br>MDE - LABORAL I - LABORAL |       |              |          |               | 9 ×            |   |
|---------------------------------|----------|--------------------------------------------------------------------|--------|----------------|---------------|-----------------|--------------------|----------------------------------------------------------------------------|-------|--------------|----------|---------------|----------------|---|
| Actuaciones de MESA DE ENTRADAS |          |                                                                    | •      | Fatadore Todor | •             | Jacobiana latar |                    | Más filtros -                                                              |       |              | + Crear  | •             |                |   |
| S Acc                           | ciones 🗸 | Actualizar                                                         |        | 10005          |               | Estados: Todos  | 56                 | leccione lotes                                                             |       | Mas Intros • |          | Seleccionar c |                |   |
|                                 | Código   | Título                                                             | Número | Sufijo         | Expediente    | Estado          | Fecha creación     | Fecha firma                                                                | C/Hab | Referencia   | Adjuntos | Webservice    | BUS<br>Federal |   |
|                                 | 201210   | AUTENTICIDAD DE LA FIRMA HA SIDO<br>CERTIFICADA POR ESCRIBANO O EL | 9359   | 24             | EXP 74178/9   | BORRADOR        | 5/6/2024, 05:12:41 |                                                                            | No    |              |          |               |                |   |
|                                 | 201210   | AUTENTICIDAD DE LA FIRMA HA SIDO<br>CERTIFICADA POR ESCRIBANO O EL | 9360   | 24             | EXP 70740/9   | BORRADOR        | 5/6/2024, 05:12:41 |                                                                            | No    |              |          |               |                | 1 |
|                                 | 201210   | AUTENTICIDAD DE LA FIRMA HA SIDO<br>CERTIFICADA POR ESCRIBANO O EL | 9353   | 24             | EXP 74178/9   | BORRADOR        | 5/6/2024, 02:07:57 |                                                                            | No    |              |          |               |                |   |
|                                 | 201210   | AUTENTICIDAD DE LA FIRMA HA SIDO<br>CERTIFICADA POR ESCRIBANO O EL | 9351   | 24             | EXP 74178/9   | BORRADOR        | 5/6/2024, 02:03:30 |                                                                            | No    |              |          |               |                |   |
|                                 | 201210   | AUTENTICIDAD DE LA FIRMA HA SIDO<br>CERTIFICADA POR ESCRIBANO O EL | 9352   | 24             | EXP 70740/9   | BORRADOR        | 5/6/2024, 02:03:30 |                                                                            | No    |              |          |               |                |   |
|                                 | 201210   | AUTENTICIDAD DE LA FIRMA HA SIDO<br>CERTIFICADA POR ESCRIBANO O EL | 9346   | 24             | EXP 70740/9   | BORRADOR        | 5/6/2024, 01:34:41 |                                                                            | No    |              |          |               |                |   |
|                                 | 201210   | AUTENTICIDAD DE LA FIRMA HA SIDO<br>CERTIFICADA POR ESCRIBANO O EL | 9345   | 24             | EXP 74178/9   | BORRADOR        | 5/6/2024, 01:25:09 |                                                                            | No    |              |          |               |                |   |
|                                 | 201210   | AUTENTICIDAD DE LA FIRMA HA SIDO<br>CERTIFICADA POR ESCRIBANO O EL | 9344   | 24             | EXP 70740/9   | BORRADOR        | 5/6/2024, 01:25:09 |                                                                            | No    |              |          |               |                |   |
|                                 | CEDPOS   | CEDULA A LA CASA KIMBERLY NICOLE<br>CANEVARO                       | 498    | 24             | EXP 123456/24 | BORRADOR        | 5/6/2024, 09:01:23 |                                                                            | No    |              |          |               |                |   |
|                                 | 201210   | AUTENTICIDAD DE LA FIRMA HA SIDO<br>CERTIFICADA POR ESCRIBANO O EL | 9341   | 24             | EXP 70740/9   | BORRADOR        | 4/6/2024, 06:16:43 |                                                                            | No    |              |          |               |                |   |
|                                 |          | AUTENTICIDAD DE LA FIRMA HA SIDO                                   |        |                |               |                 |                    |                                                                            |       |              |          |               |                |   |

Página: 100 🔹 1 - 100 de 2430 < 📏

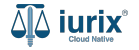

También puedes cambiar la vista para ver las actuaciones en una lista con la vista previa de los datos utilizando el botón 💷 .

| ųًه iurix°                      |          | Número y/o Sufijo o Carátula                                       |             |        |               |                |                           |             | 🖹 Actuaciones 🗸 🕕 🔔 🛾 |            |           | ⑦ ∽ DIAZ, JOSE - OPERADOR<br>MDE - LABORAL 1 - LABORAL 1 @ |                |   |
|---------------------------------|----------|--------------------------------------------------------------------|-------------|--------|---------------|----------------|---------------------------|-------------|-----------------------|------------|-----------|------------------------------------------------------------|----------------|---|
| Actuaciones de MESA DE ENTRADAS |          |                                                                    |             |        |               |                |                           |             |                       |            | + Crear   |                                                            |                |   |
| En Dependencia                  |          | Usuario Responsable                                                | Tipo: Todos |        | •             | Estados: Todos | . Todos   Seleccione lote |             |                       |            | Seleccion |                                                            | ar columnas    |   |
| Acc                             | ciones 🗸 | 🗘 Actualizar                                                       |             |        |               |                |                           |             |                       |            |           |                                                            |                |   |
|                                 | Código   | Título                                                             | Número      | Sufijo | Expediente    | Estado         | Fecha creación            | Fecha firma | C/Hab                 | Referencia | Adjuntos  | Webservice                                                 | BUS<br>Federal |   |
|                                 | 201210   | AUTENTICIDAD DE LA FIRMA HA SIDO<br>CERTIFICADA POR ESCRIBANO O EL | 9359        | 24     | EXP 74178/9   | BORRADOR       | 5/6/2024, 05:12:41        |             | No                    |            |           |                                                            |                |   |
|                                 | 201210   | AUTENTICIDAD DE LA FIRMA HA SIDO<br>CERTIFICADA POR ESCRIBANO O EL | 9360        | 24     | EXP 70740/9   | BORRADOR       | 5/6/2024, 05:12:41        |             | No                    |            |           |                                                            |                | 1 |
|                                 | 201210   | AUTENTICIDAD DE LA FIRMA HA SIDO<br>CERTIFICADA POR ESCRIBANO O EL | 9353        | 24     | EXP 74178/9   | BORRADOR       | 5/6/2024, 02:07:57        |             | No                    |            |           |                                                            |                |   |
|                                 | 201210   | AUTENTICIDAD DE LA FIRMA HA SIDO<br>CERTIFICADA POR ESCRIBANO O EL | 9351        | 24     | EXP 74178/9   | BORRADOR       | 5/6/2024, 02:03:30        |             | No                    |            |           |                                                            |                |   |
|                                 | 201210   | AUTENTICIDAD DE LA FIRMA HA SIDO<br>CERTIFICADA POR ESCRIBANO O EL | 9352        | 24     | EXP 70740/9   | BORRADOR       | 5/6/2024, 02:03:30        |             | No                    |            |           |                                                            |                |   |
|                                 | 201210   | AUTENTICIDAD DE LA FIRMA HA SIDO<br>CERTIFICADA POR ESCRIBANO O EL | 9346        | 24     | EXP 70740/9   | BORRADOR       | 5/6/2024, 01:34:41        |             | No                    |            |           |                                                            |                |   |
|                                 | 201210   | AUTENTICIDAD DE LA FIRMA HA SIDO<br>CERTIFICADA POR ESCRIBANO O EL | 9345        | 24     | EXP 74178/9   | BORRADOR       | 5/6/2024, 01:25:09        |             | No                    |            |           |                                                            |                |   |
|                                 | 201210   | AUTENTICIDAD DE LA FIRMA HA SIDO<br>CERTIFICADA POR ESCRIBANO O EL | 9344        | 24     | EXP 70740/9   | BORRADOR       | 5/6/2024, 01:25:09        |             | No                    |            |           |                                                            |                |   |
|                                 | CEDPOS   | CEDULA A LA CASA KIMBERLY NICOLE<br>CANEVARO                       | 498         | 24     | EXP 123456/24 | BORRADOR       | 5/6/2024, 09:01:23        |             | No                    |            |           |                                                            |                |   |
|                                 | 201210   | AUTENTICIDAD DE LA FIRMA HA SIDO<br>CERTIFICADA POR ESCRIBANO O EL | 9341        | 24     | EXP 70740/9   | BORRADOR       | 4/6/2024, 06:16:43        |             | No                    |            |           |                                                            |                |   |
|                                 |          | AUTENTICIDAD DE LA FIRMA HA SIDO                                   |             |        |               |                |                           |             |                       |            |           |                                                            |                |   |

Página: 100 🔻 1 - 100 de 2430 < 📏

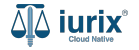

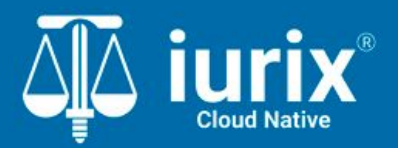

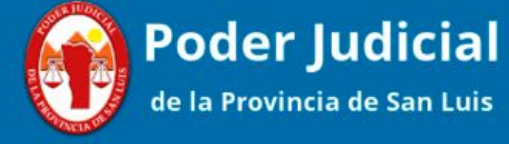

Versión 1.0.0 | Fecha 01/08/2024

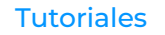